## Упатство за користење на InOne.mk услугите

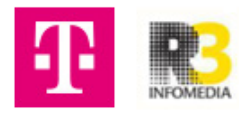

## Упатство за Engage buttons

| Welcome back <b>nikolina</b>                              | Inbox Calendar Tools Setting:                                                                                                    |                             |                          | 1 От                  | гкако<br>икни | о ќе се најавиш,<br>и на "Tools" во горното мени:              |
|-----------------------------------------------------------|----------------------------------------------------------------------------------------------------|-----------------------------|--------------------------|-----------------------|---------------|----------------------------------------------------------------|
| G<br>Site views                                           | Booked time                                                                                                    | ⊳<br>Campaign messages<br>O | یں۔<br>New contacts<br>O | ☆<br>New reviews<br>O | ٢             | + Add a new task<br>Тоday (1) ▲<br>Пример таск 2               |
| My site copy-Дент арт<br>Update your site content to keep | ) it fresh and relevant.                                                                                                    |                             |                          |                       |               | Lonperse (1) 🗸                                                 |
|                                                           | The second second secon | Unique vis                  | itors O                  |                       |               |                                                                |
| 4                                                         | Edit site                                                                                                    | Avg, sessio                 | n duration 00 m 00       | 5                     |               | Welcome aboard!<br>Here we'll provide tips and recommendations |

| - Кликни на Sites,                                                   |
|----------------------------------------------------------------------|
| La потоа на Engagers.                                                |
| A Customers Embed On Account site                                    |
| Bookings & Service(3)                                                |
| Call me back                                                         |
| C Sales External site                                                |
| Ecommerce Copy the script below to embed in an external site.        |
| Social posting                                                       |
| Email campaign                                                       |
| SMS campaign     SMS campaign     Clipboard     Clipboard            |
| 😲 Promotions 🦨 Connect Tab 🔮 Connect Buttons 🖌 Lead Booster 🗌 Mobile |
| ☆ Reviews                                                            |
| 🕒 Sites                                                              |
| My sites                                                             |
| Blogs                                                                |
| Engagers                                                             |
| Lead boosters                                                        |
|                                                                      |

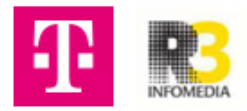

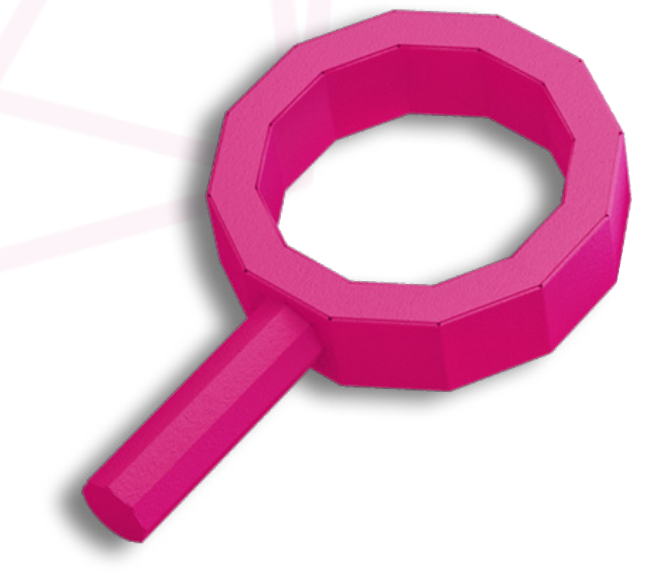

**3** Кликни на Connect buttons. Кликни на копчињата (иконите) кои сакаш да ги активираш. Имаш Preview на копчињата во горниот дел од екранот.

| • INONE. m k                                     |                        |                 |                       |                   |                                                                                                    | Nikolina<br>nike |
|--------------------------------------------------|------------------------|-----------------|-----------------------|-------------------|----------------------------------------------------------------------------------------------------|------------------|
| Dashboard<br>Customers<br>Bookings & Service     |                        |                 |                       |                   | Embed On<br>Account site                                                                            |                  |
| Call me back<br>Sales<br>Ecommerce               |                        |                 |                       | 0                 | Apply<br>External site<br>Copy the script below to embed in an<br>external site.                    |                  |
| Social posting<br>Email campaign<br>SMS campaign |                        |                 | in f<br>Nair Brinn    | connect           | scip/<br>src=*//interact.inone.mk/js<br>/interact/interact.js"><br>./erint><br>Copy To<br>Clipboard |                  |
| Promotions<br>Reviews<br>Sites                   | Select apps Buttons de | Connect Buttons | Lead Booster 🔲 Mobile |                   | x                                                                                                   |                  |
| My sites Blogs Engagers Lead boosters            | 31<br>Scheduler        | Contact Form    | Call Us               | Call Me Back      | Customer Feedback                                                                                   |                  |
| General settings                                 | Video                  | Coupon          | Teal<br>Deal          | Click to activate | and configure the call me back app                                                                  |                  |
|                                                  |                        |                 |                       |                   |                                                                                                    |                  |
|                                                  |                        |                 |                       |                   |                                                                                                    |                  |

**4** За да ставиш македонска верзија на копче кликни на Configure (се прикажува кога ќе дојдеш со маусот врз некоја икона).

| Customers script<br>Bookings & Service 1                                   |          |
|----------------------------------------------------------------------------|----------|
| Bookings & Service 1                                                       | /js      |
| Сору То                                                                    |          |
| Call me back Connect Clipboard                                             |          |
| Sales Connect Tab 💲 Connect Buttons 🖌 Lead Booster 🔲 Mobile                |          |
| Ecommerce Select zone Buttone design                                       | x        |
| Social posting                                                             |          |
| Email campaign                                                             |          |
| SMS campaign Scheduler Contact Form Call Us Call Me Back Customer Feedback | sk.      |
| Promotions                                                                 | <b>/</b> |
| Reviews En Kan Da Ala Co                                                   |          |
| Sites Video Coupon Deal Gift Card Link To                                  |          |
| My sites                                                                   |          |
| Blogs                                                                      |          |
| Engagers S                                                                 |          |
| Leau Loosers Mequest Estimate SMS Up-In Woget                              |          |
|                                                                            |          |
| General settings                                                           |          |

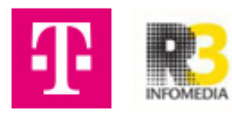

| <ul> <li>Scheduler</li> <li>Scheduler</li> <li>Schedule</li></ul> | new language,<br>inian и внеси<br>osиja за<br>o направи го<br>чиња.                                                                                                    |
|----------------------------------------------------------------------------------------------------|----------------------------------------------------------------------------------------------------|
| 6 Кликни на Buttons design за да промениш<br>боја и изглед на копчињата.<br>This is your Web                                                                                                    | Bits - data - data       Image: Construction of the second of the second o |
| Select apps Buttons design<br>Floating Buttons Connect SideBar<br>Font Verdana<br>Tysea in aGepti in atrineg (kpyr вли коцка) на колчинеата.                                                                                                    | Buttons Color<br>■ Background<br>Toolko Text<br>■ Tyxa moSepu Goja на позадината на котмињата                                                                                                    |
| FOMEDIA                                                                                                    |                                                                                                    |

7 Кликни на Mobile за да додадеш копчиња на мобилната верзија. На ист начин како претходно.

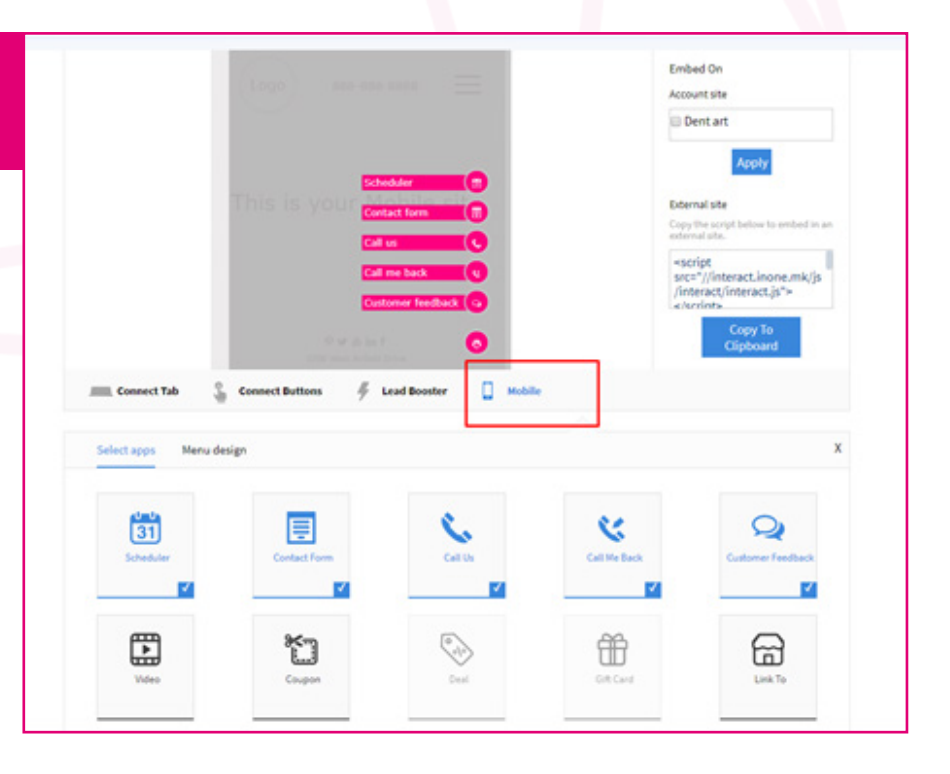

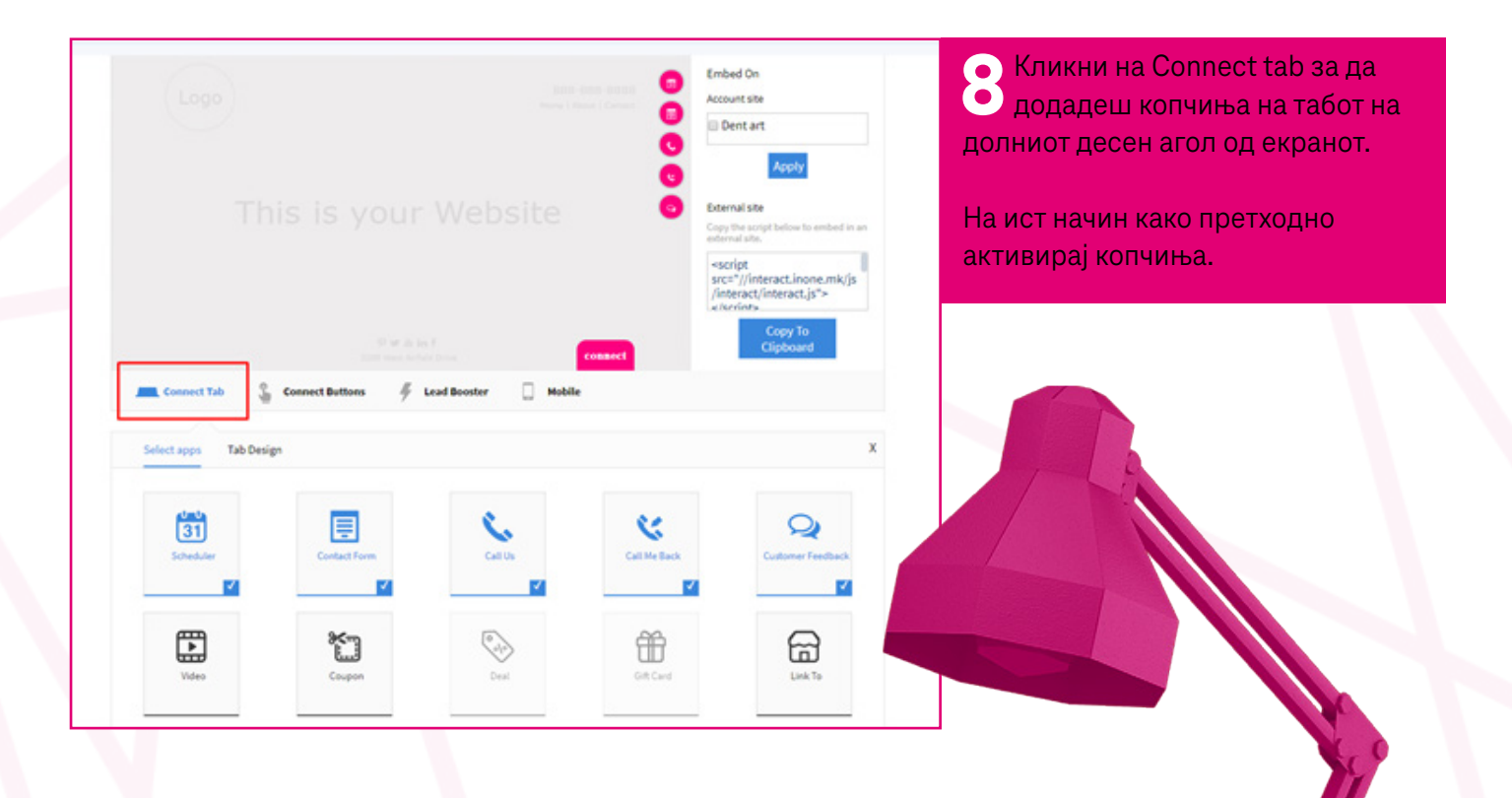

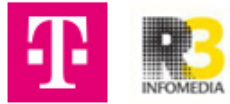

| This is your Website<br>This is your Website<br>Cay the control below to embed in an external site.<br>Second Structures and the second second secon | У Кликни на Tab design.<br>Додади македонска верзија и<br>пополни ги полињата на<br>македонски јазик.<br>Кликни Save. |
|----------------------------------------------------------------------------------------------------|----------------------------------------------------------------------------------------------------|
| Connect Tab Connect Buttons 🖗 Lead Booster 🗌 Mobile Select apps Tab Design X Tab Color Tab Position                                                                                                    |                                                                                                    |
| Tab Language Macedonian V II Background<br>Add Language Buttons Color<br>Tab Content Title Комуницирајте со нас<br>Tab Content Title Комуницирајте со нас<br>Tab Content Text Моке да не контактираци на I                                                                                                    |                                                                                                    |
| Font Verdana v                                                                                                    |                                                                                                    |

10 Откако ќе ги завршиш сите промени, во горниот десен агол селектирај го името на сајтот за да ги поврзеш копчињата и кликни Apply.

Се прикажува нотификација дека копчињата се успешно поставени на сајтот.

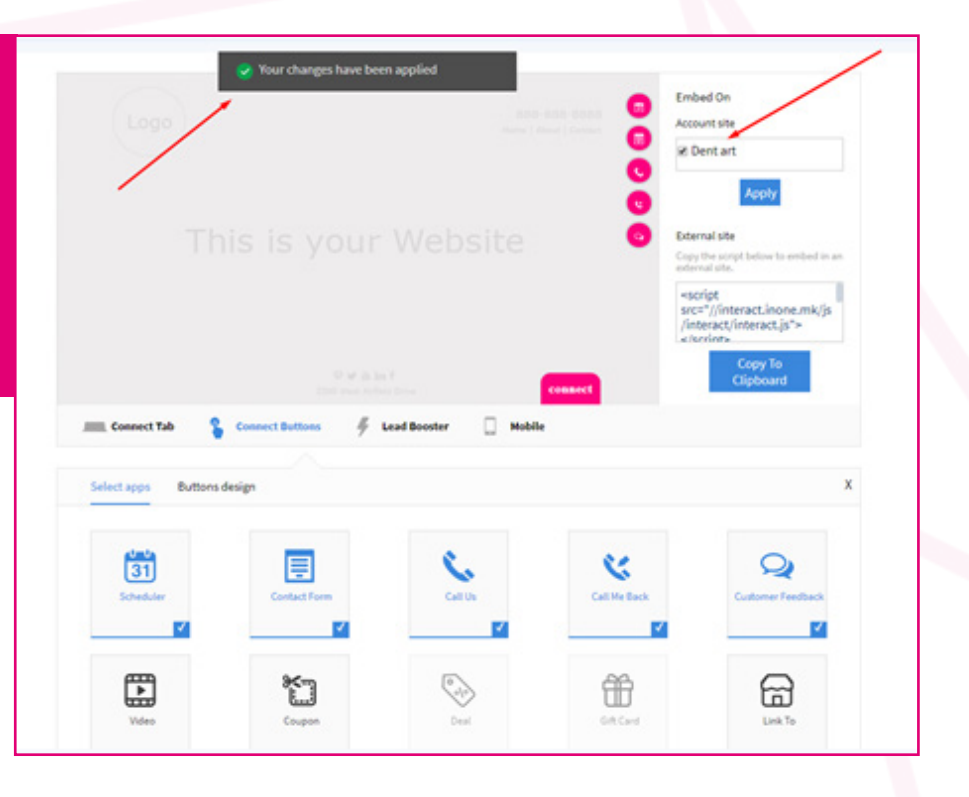

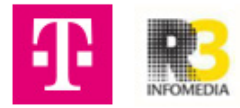